## Blackboard Learn Copy Your Course Via the Course Menu

If you want to copy some or all of the content from one course to another without saving a file to your hard drive you can choose '**Course Copy**' from the **Packages and Utilities** section of the Course Menu.

## **Copy Course Content Between Courses**

You must be enrolled as an instructor, a TA, or a Course Builder in both courses.

- From the course you want to copy navigate to 'Packages and Utilities' in the Course Management section of the Course Menu.
- 2. Choose 'Course Copy'.

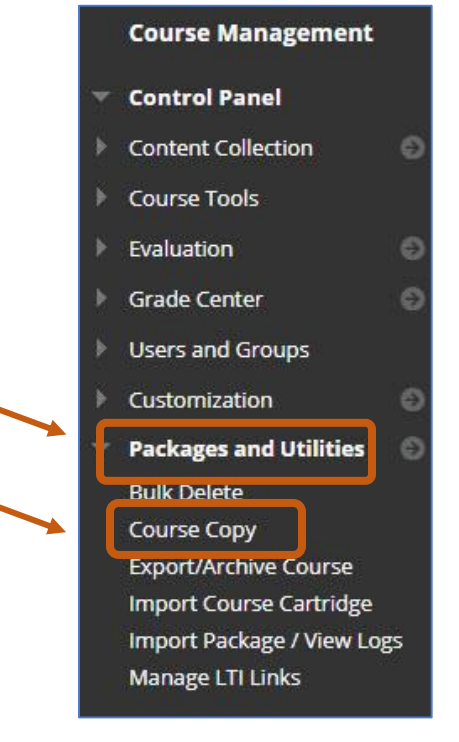

## **Choose Destination Course**

- You will be prompted to choose whether the content is copied into an Existing Course, or a \*New Course
- 4. Choose 'Copy Course Materials into an Existing Course'.

| Select Copy Type  | Copy Course Materials into an Existing Course 👻 |  |
|-------------------|-------------------------------------------------|--|
|                   | Copy Course Materials into a New Course         |  |
|                   | Copy Course Materials into an Existing Course   |  |
|                   | Copy Course with Users (Exact Copy)             |  |
| LECT COPY OPTIONS |                                                 |  |

\*If you choose the default 'Copy Course Materials into a New Course' it will create a new course in the system. No students will have access to it. If you'd like a course without students to practice with, please email <u>helpdesk@nic.bc.ca</u> and ask to have a development shell created.

- 5. Click '**Browse'** to see a list of courses where you are an instructor
- 6. Choose the course you want to copy the content into.
- 7. Scroll down and click submit

|                                                    |                                                 | Courses – Blac board Learn - Google Chrome |                                                                                              |
|----------------------------------------------------|-------------------------------------------------|--------------------------------------------|----------------------------------------------------------------------------------------------|
|                                                    |                                                 | learn.nic.tc.ca/web                        | apps/blackboard/taglib/cp_search_course_p                                                    |
| SELECT COPY TYPE                                   |                                                 | 0 108781                                   | 2019FA Intro Criminology<br>(CRM-101-CVS1)                                                   |
| Select Copy Type                                   | Copy Course Materials Into an Existing Course 💙 | 0 108782                                   | 2019FA Intro Criminology<br>(CRM-101-CVT1, CRM-101-<br>CRT1, CRM-101-PAT1, CRM-<br>101-PHT1) |
| SELECT COPY OPTIONS                                |                                                 | 110180                                     | 2019FA Int Art His Vsl Cul 1<br>(FIN-100-CVS1F, FIN-100-<br>CVS1)                            |
| * Destination Course ID<br>Select Course Materials | Browse                                          | ○ 110586                                   | 2020WI Int'l Financial Mngt<br>(BUS-375-CRS1B, BUS-375-<br>CRS1)                             |

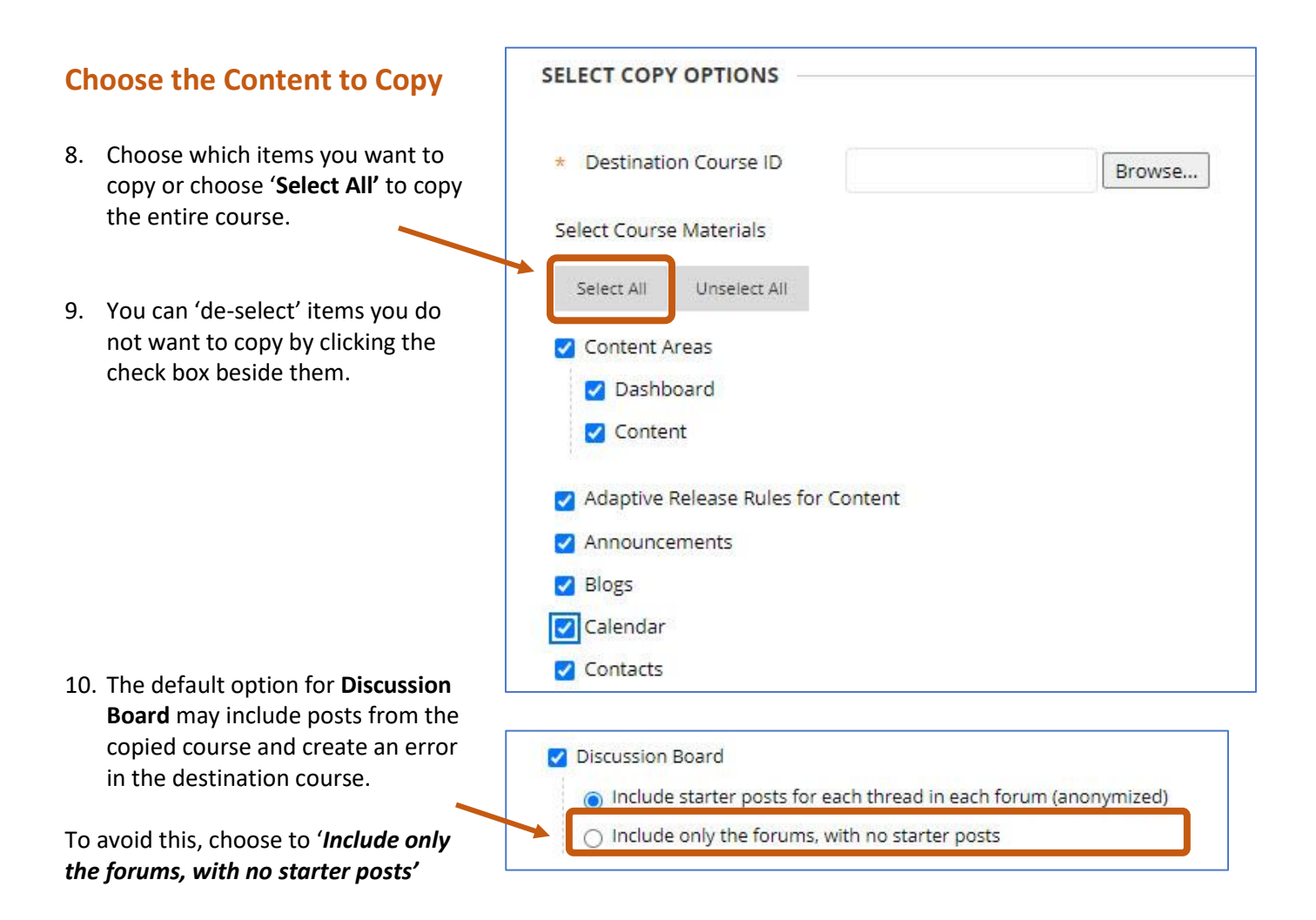

## **File attachments and Enrollments**

| 11.                     | Under File<br>attachments choose:<br>"Copy links and copies                   | FILE ATTACHMENTS |                                                                           |
|-------------------------|-------------------------------------------------------------------------------|------------------|---------------------------------------------------------------------------|
|                         | of the content<br>(include entire course<br>home folder)"                     | Course Files     | Copy links to Course Files Copy links and copies of the content           |
|                         |                                                                               |                  | Or py links and copies of the content (include entire course home folder) |
| 12.                     | You can calculate the<br>size of your copy and if<br>it is too large, you can | Package Size     | Calculate Size Manage Package Contents                                    |
| click 'Mar<br>Contents' | click 'Manage Package<br>Contents' to edit.                                   | ENROLLMENTS      |                                                                           |
| 13.                     | Do NOT select Include<br>Enrollments in the<br>Copy                           | Enrollments      | Include Enrollments in the Copy                                           |

14. Click Submit

You will see a 'Success' message at the top of your course and receive an email when the copy is complete.

---